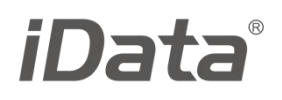

# iData T1

# 使用说明书

V1.0

| 1.1 iData T1 外观······                      | 3  |
|--------------------------------------------|----|
| 1.3 电池充电                                   | 4  |
| 2 使用 iData T1······                        |    |
| 2.1 开机与关机                                  | 5  |
| 2.2 设备锁定和解锁                                | 5  |
| 2.3 设备按键                                   | 5  |
| 2.4 主屏幕                                    | 5  |
| 2.5 状态图标及指示符······                         | 6  |
| 2.6 基本设置                                   | 6  |
| 3 邮件功能                                     |    |
| 3.1 电子邮件                                   | 8  |
| 4 网络与互联网······                             | 9  |
| 4.1 数据连接······                             | 9  |
| 4.2 Wi-Fi 网络连接·······                      | 9  |
| 4.3 蓝牙                                     | 9  |
| 4.4 USB 连接电脑······                         | 9  |
| 4.5 同步···································· |    |
| 5.1 安装使用 iScan 🕮                           |    |
| 6 管理 iData T1······                        |    |
| 6.1 安装程序软件                                 | 12 |
| 6.2 卸载安装程序······                           | 12 |
| 7使用注意事项与故障排除                               | 13 |
| 7.1 使用注意事项                                 | 13 |
| 7.2 故障排除                                   |    |

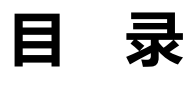

# 1 简介

# 1.1 iData T1 外观

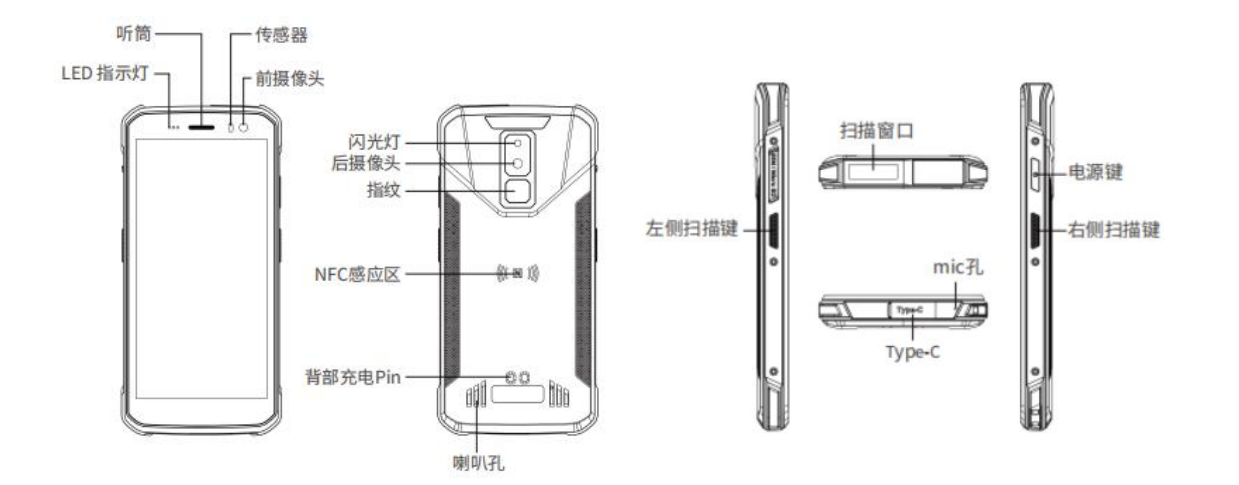

# 1.2 安装 SIM 卡和存储卡

安装存储卡请按以下步骤进行:

- 1. 按卡托标示的用取卡针取出卡托
- 2. 放入存储卡,如下图

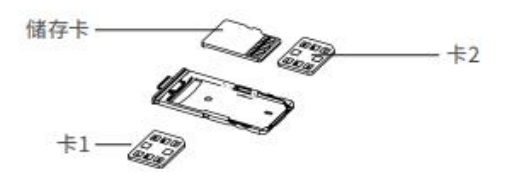

# 1.3 电池充电

通过 USB 连接线为 iData T1 充电。

在充电状态下, LED 指示灯显示红色, 当 LED 指示灯显示绿色时, 表示电已充满。

当电量不足时, iData T1 显示警告信息。

电量过低时, iData T1 将自动关机。

★ 注意

电池充电时间可以超过或少于 3 小时。中断充电不会对电池造成损坏。电池使用时长由 iData T1 的不同使用情况决定。例如,使用 iData T1 的所选功能、使用模式、数据传输情况等。

★ 提示

为保证 iData T1 有更长的待机时间,请遵守以下电池省电提示:

- 在不使用 iData T1 时,始终将 iData T1 接入交流电源。
- 在设置中将 iData T1 进入休眠时间设置得短一些(主屏幕->应用程序->设置->显示->高级->休眠)。
- 在不使用时关闭所有无线电活动。

# 2 使用 iData T1

# 2.1 开机与关机

安装好手机卡,并为 iData T1 充好电后,便可开启使用 iData T1。

- 1. 开机时,按住设备右边的**开/关机键** 并续一段时间,设备出现开机画面,引导进度完成即进入 Android 操作系统。设备初始化需要一定时间,请耐心等待。
- 2. 关机时,按住设备右上角的**开/关机键**  持续一段时间,弹出关机选项对话框,点按**关机**关闭设备。

#### 2.2 设备锁定和解锁

#### 设备锁定

短按开/关机键 🕑 锁定设备。若您在系统默认或设定的锁屏时间之内对设备没有任何操作,设备将自动锁定。

#### 设备解锁

短按开/关机键 🕑 , 向上滑动主屏解锁键解锁。

## 2.3 设备按键

iData T1 设备提供物理键盘,如下图所示,共3个按键。按键分电源键、左扫描键、右扫描键。

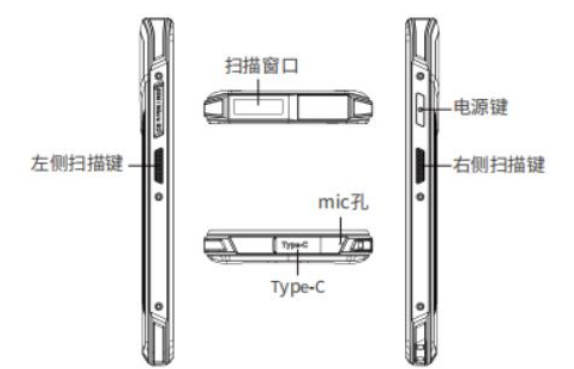

#### 2.4 主屏幕

iData T1 设备共有 1 个**主屏幕**,在主屏界面显示的应用程序中,点按任意应用程序图标,即可打开该程序。

★ 提示

- 您可以在主屏的空白处添加或删除程序图标;
- 向上滑动可以查看所有程序。

# 2.5 状态图标及指示符

|                |       |            | - | ·t   | Ы         | $\bigtriangledown$ |
|----------------|-------|------------|---|------|-----------|--------------------|
|                | *     | Θ          |   | 移动数据 | 手电筒       | 自动旋                |
| WLAN           | 蓝牙    | 勿扰         |   |      | +         |                    |
| †↓             | 5     | \$         |   |      | 飞行模式      | 截图                 |
| 移动数据<br>关闭     | 手电筒   | 自动旋转       |   | 按信   | 5并拖动即可添加图 | 图块                 |
|                | +     |            |   | 0    | (6)       | 0                  |
|                | 飞行模式  | 截图         |   | 位置信息 | 热点        | 反色                 |
| 口能拨灯竖刍顾        | 1.数由汗 | 1 3        |   | 0    | C         |                    |
| VHENAL J BUTCH |       | <i>*</i> * |   |      |           |                    |

状态图标及指示符位于屏幕顶部的下拉的状态栏,显示设备状态信息和通知。

表 2-1 状态图标

★ 说明

设备软件不断升级,状态指示符可能与设备显示不同,请以实际为准。

# 2.6 基本设置

可查找图标 逆 进行更改设备的设置

# 2.6.1 日期和时间设置

->设置->系统->日期和时间->设置日期或设置时间

# 2.6.2 显示设置

->设置->显示->亮度/夜间模式/自动亮度调节/壁纸/字体大小等

# 2.6.3 铃声设置

->设置->声音->媒体音量/闹铃音量/铃声音量/闹钟音量->点击高级,进入其他提示音和振动,音效改善

# 2.6.4 恢复出厂设置

->设置->系统->重置选项->(清除所有数据)恢复出厂设置

点按恢复出厂设置后,按**清除全部内容**,设备开始恢复出厂设置。

★ 注意

该操作将会清除设备中的以下数据:

- 账户
- 系统与应用程序的数据和设置
- 下载的应用程序

不会清除以下数据:

- 当前系统软件和捆绑的应用程序
- 存储卡中的文件,如音乐或照片

# 2.6.5 语言和输入法设置

->设置->系统->语言和输入法->语言->添加语言,在列表中选择希望切换的语言->长按语言往上拖到首行。

# 2.6.6 窗口小部件

可以在设备主屏幕上添加时钟、音乐播放器或日历等窗口小部件。

在主屏幕界面,点按应用程序托盘图标,滑动屏幕到窗口小部件(微件)页面,点按住并拖拽要添加的窗口小部件到主屏幕。

点按窗口小部件图标,打开窗口小部件。

# 3 邮件功能

# 3.1 电子邮件

查找此图标

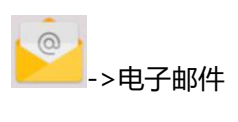

- 1. 输入**电子邮件地址**和密码后,点按下一步点按**服务器和端口等**,开始连接电子邮件账户;
- 2. 设置电子邮件检查频率,设置好后进入下一步;
- 3. 为设置的账户创建名称,点按下一步,进入邮件查收阅读界面。

删除账户

- 1. 在邮箱界面,按菜单键打开菜单,点按设置;
- 2. 设置->账号->选择要删除的账号->点按移除账户。

# 4 网络与互联网

# 4.1 数据连接

->设置->网络和互联网->移动网络->数据连接/漫游/应用的流量使用情况

#### 4.2 Wi-Fi 网络连接

->设置->网络和互联网->WLAN

- 1. 点按 WLAN 关闭/打开按钮,开启并搜索网络。如果 WLAN 已打开,设备将列出搜索范围内的网络;
- 2. 点按要连接的网络,在弹出的密码对话框输入密码;
- 3. 点按连接,即可完成 WiFi 连接。

#### 4.3 蓝牙

在设备中打开蓝牙功能可与其他蓝牙兼容设备(如计算机、手机)建立无线连接并交换信息。在没有固体障碍

物的范围内使用蓝牙连接可获得良好效果。

- ★ 注意
- 确保要与 iData T1 进行连接的设备启动了蓝牙功能并打开了蓝牙可见性。
- 在连接过程中,请注意设置配对 PIN 码。

#### 4.4 USB 连接电脑

使用 USB 数据线将设备连接到计算机,可以方便设备内存卡与计算机之间传输和处理如图片、视频、音乐等文

件。

1. 将 USB 数据线将设备连接到计算机的 USB 端口;

2. 设备状态栏中将显示 USB 连接图标,向下滑动状态栏,可看到 USB 连接状态,并可选择 USB 连接模式。

# 4.5 同步

->设置->用户和帐号

- 1. 点按添加账户,设置新的账户;
- 选择公司或电子邮件进入,输入邮箱地址及密码,点按下一步,等待连接完成(邮箱设置请参见 3.4 电子
  邮件一节)。
- 3. 点按账户,进入同步设置界面,按需要进行设置。

# 5 iData T1 演示扫描介绍

# 5.1 安装使用 iScan 🚟

要采集数据,必须在设备上安装启动扫描应用程序。目前,iData T1 厂商盈达聚力免费提供演示扫描程序 iScan 获取并解码条码信息。默认密码 654321,不建议修改。

首先在 iData T1 上安装 iScan (iScan 的安装方法可参见 6.1 安装程序软件),安装完成后,在应用程序界 面会出现 iScan 图标,点按该图标打开程序,(默认已勾选启用条码扫描),按扫描键,即可进行条码扫描。

| 15:40 🖬 🎆                  | V 4 🖡 |
|----------------------------|-------|
| iScan                      |       |
| <b>启用条码扫描</b><br>开启条码扫描    | ۰     |
| 解码反馈                       |       |
| <b>提示音</b><br>扫描成功时提示声音    |       |
| <b>振动</b><br>扫描成功时不振动      |       |
| <b>指示灯</b><br>扫描时开启指示灯     |       |
| <b>附加内容</b><br>附加回车键       | 0     |
| 附加功能                       |       |
| <b>开机自启动</b><br>开机启动       |       |
| <b>省电模式</b><br>屏幕黑屏时开启扫描电源 |       |
| < • •                      |       |

# 6 管理 iData T1

# 6.1 安装程序软件

iData T1 使用谷歌 Android 操作平台, Android 软件后缀名都是 apk。iData T1 安装程序软件有以下几种方法:

1. 可以下载软件安装包,存放在存储卡上,然后通过文件管理器找到对应 APK 进行手动安装。

 可以用 USB 数据线连接电脑,然后在电脑上对设备进行程序软件安装,但是首先需要在电脑上安装 APK 安装器或者豌豆荚或者 91 手机助手等软件,用此方法可以批量安装程序。

#### 6.2 卸载安装程序

安装的非系统应用程序过多或是不需要某些非系统应用程序,可以卸载已安装的程序软件,以提高设备的运行 速度。可通过以下方法进行操作:

- 1、设置->应用和通知,在弹出的应用程序列表中选择需要卸载的程序软件,点按软件,进入应用程序信息界
  面,在应用程序信息界面中,点按卸载,进入下一步卸载,点按确定,稍等几秒提示已卸载
- 2、长按要卸载的应用,拖动到屏幕端的卸载菜单上,选择确定卸载即可。

# 6.3 管理应用程序

用户可以进入**设置->应用和通知**菜单,进入应用程序管理界面,可以查看**全部应用、最近打开的应用**等选项中 的程序状态,可以点按程序,打开应用程序信息界面,对程序进行**强行停止、卸载、停用**等相应操作。

# 7 使用注意事项与故障排除

# 7.1 使用注意事项

为保证设备不出现故障,在使用 iData T1 时请遵守下列提示:

- 将设备及其部件和配件放在小孩触控不到的地方。
- 保持设备干燥。雨水,湿气和液体含有酸性物质,会腐蚀电子电路板。
- 不要在有灰尘或不干净的地方存放或使用设备。
- 不要将设备存放在过热的地方,高温会缩短电子器件的寿命。
- 不要将设备存放在过冷的地方,当设备温度升高时,设备内部会形成湿气,可能会毁坏电路板。
- 不要试图拆开设备,非专业人员的处理会损坏设备。
- 不要使用钢笔、铅笔或其它尖锐物品接触 iData T1 的屏幕表面以免刮伤屏幕。
- 不要扔放、敲打或强烈碰撞设备,粗暴地对待设备会毁坏设备部件,可能会造成设备故障。
- 不要用烈性化学制品或强效洗涤剂清洗设备。如果设备变脏,请使用软布沾稀释的玻璃清洁剂溶液来清洁
  表面。
- 请使用保护膜以尽可能减少磨损。屏幕保护膜可提高触控显示屏的可用性和耐用性。

#### 电池安全指导原则

- 设备充电区域必须远离碎屑、易燃物或化学物质。
- 对移动设备的电池充电时,电池和充电器的温度须介于(0℃~40℃)之间。
- 请勿使用不兼容的电池和充电器,使用不兼容的电池或充电器可能导致火灾、爆炸、泄漏或其它危险事故 发生。
- 请勿拆开、挤压、扭曲、刺穿或切割电池。
- 请勿使电池短路,或者使用金属或其它导电物体接触电池接线端。
- 请勿在电池中插入异物、将电池接触水或其它液体、使电池暴露于明火、爆炸源或其它危险源。

- 请勿将电池置于或存放在温度过高的环境中。
- 请勿将电池置于微波炉或烘干机中。
- 请勿将电池丢入火中。
- 如果发生电池泄漏,请勿让液体沾到皮肤或眼睛上,如果不慎沾到,请用大量水冲洗接触的部位,并立即 求医。

# 7.2 故障排除

| 问题          | 原因          | 解决方案                  |  |
|-------------|-------------|-----------------------|--|
| 不开机         | 电池电量过低或未充电  | 为 iData T1 的电池充电      |  |
|             | 不充电         | 排查 USB 线是否在其他设备可进行充电  |  |
| 不能传输数据      | USB 用途未正确选择 | 选择文件传输                |  |
|             | 未安装 USB 驱动  | 执行安装或重装同步软件以更新驱动      |  |
| 点击按钮或图标不激活相 | 亥佐王响应       | 重启系统                  |  |
| 应功能         | 大学にノレル団ノリエ  |                       |  |
| 没有声音        | 音量设置太低或已关闭  | 调整音量或关闭勿扰模式           |  |
| 反应变慢        | 右继十名六件      | 删除不使用的备忘录和记录,如有必要使用存储 |  |
|             | 行闻众多文件      | 卡增加存储容量               |  |
|             | 安装太多应用程序    | 删除不常用的第三方应用程序以恢复内存。   |  |
| 扫描条码时未解码    | 未启动扫描应用程序   | 启动扫描应用程序              |  |
|             | 条码不可读       | 确保条码无缺陷               |  |

#### 表 7-1 排除 iData T1 常见故障

表 7-2 排除蓝牙连接故障

| 问题        | 原因           | 解决方案                  |
|-----------|--------------|-----------------------|
| 找不到任何蓝牙设备 | 与其它蓝牙设备距离太远  | 将设备移近其它蓝牙设备,相距 10 米以内 |
|           | 未开启附近的蓝牙设备   | 开启要查找的蓝牙设备            |
|           | 蓝牙设备不是处于可发现模 | 发花开机发机塑造于低调度于         |
|           | 式            | 付监才反笛反直乃可监测模式。        |

# 表 7-3 排除 USB 线故障

| 问题              | 原因        | 解决方案     |
|-----------------|-----------|----------|
| 不能充电            | USB 线接触不良 | 更换 USB 线 |
| 不能连接 ActiveSync | USB 线接触不良 | 更换 USB 线 |

# 表 7-4 排除 WI-FI 连接故障

| 问题      | 原因           | 解决方案      |
|---------|--------------|-----------|
| 不能连接 AP | 显示"身份验证出现问题" | WLAN 密码不对 |

©2020无锡盈达聚力科技有限公司,保留所有权利。

本指南为无锡盈达聚力科技有限公司所提供的 iData T1 产品的使用指南,依据现有信息制作,对该指南的内容 我们并不保证其完全符合最新状况,故我方保留随时修改而不通知的权利。

未获得无锡盈达聚力科技有限公司的书面许可,任何人不得以任何形式或任何方法对本指南内的任何部分进行 复制、摘录、备份、修改、传播、翻译成其它语言、将其全部或部分用于商业用途。

如果您对设备有任何疑问,可以通过电子邮件发送至 idata@idatachina.com

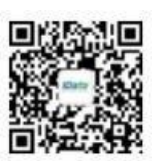

**无锡盈达聚力科技有限公司** WUXI IDATA TECHNOLOGY COMPANY LTD. 无锡市高浪东路 999 号滨湖国家传感信息中心 B1 号楼 11 层 电话: 4008-838-268 传真: 0510-85622256 网址: www.idatachina.com